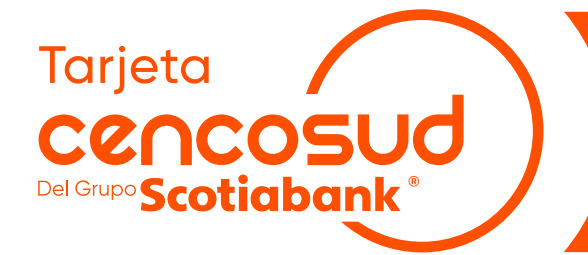

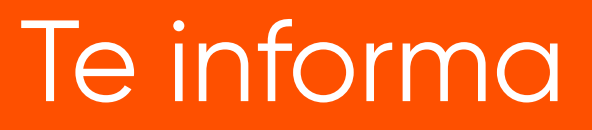

## Pasos para el pago de tu Tarjeta Cencosud desde el App del BBVA en Iphone

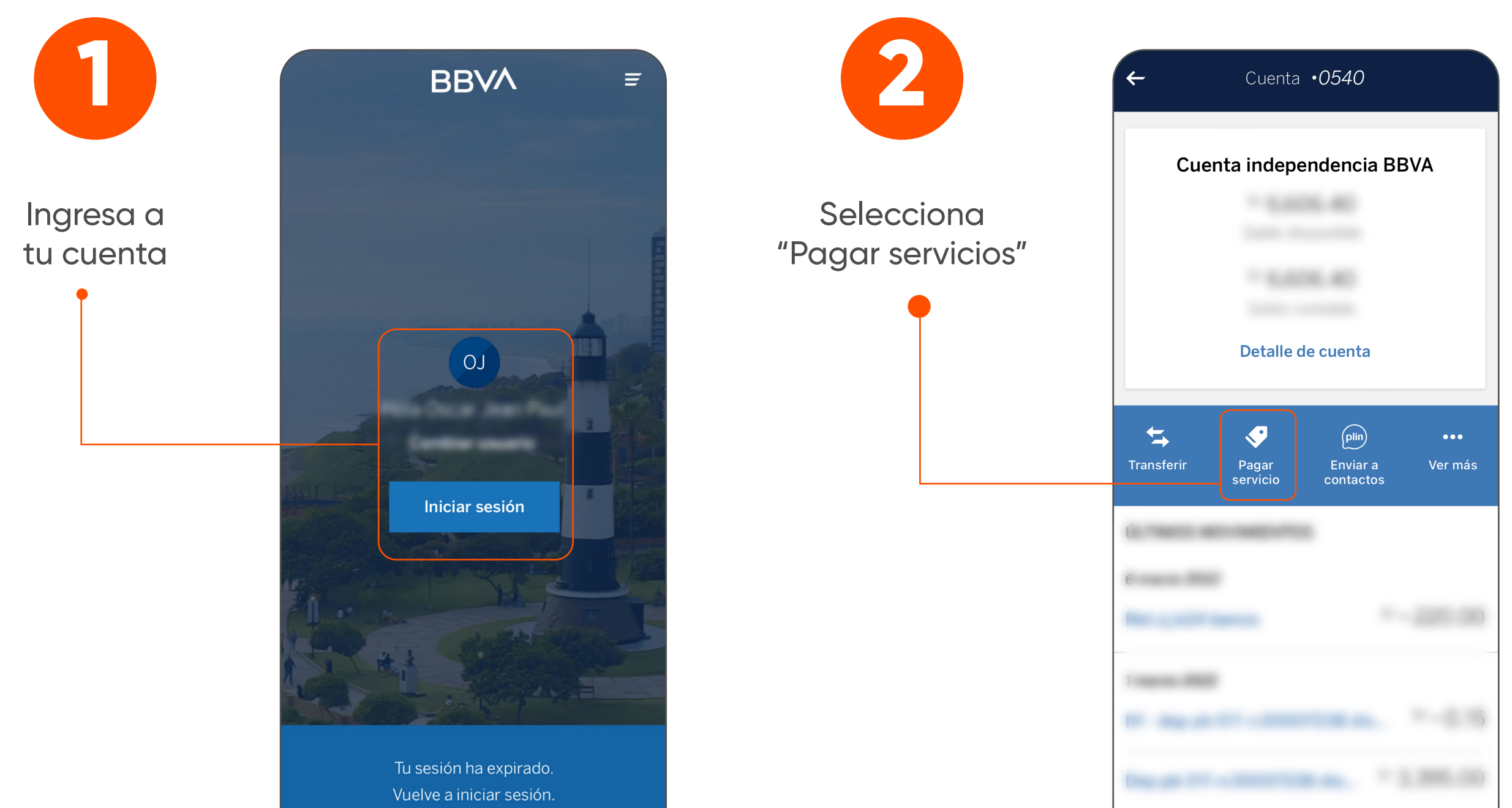

|                             |                                                                     |                               | 27 febrero 2022          |            |
|-----------------------------|---------------------------------------------------------------------|-------------------------------|--------------------------|------------|
| 3                           | Pagar servicio X                                                    | 4                             | Agregar servicio a pagar | ×          |
| Agregar<br>servicio a pagar |                                                                     | Escribe<br>"Tarjeta Cencosud" | Buscar servicio          |            |
|                             | SERVICIO (1 de 2)<br>+ Agregar servicio a pagar<br>IMPORTE (2 de 2) | Ţ                             |                          |            |
|                             | Introduce un importe a pagar                                        |                               |                          | Listo      |
|                             | Continuar                                                           |                               | a s d f g h j k          | o p<br>I ñ |

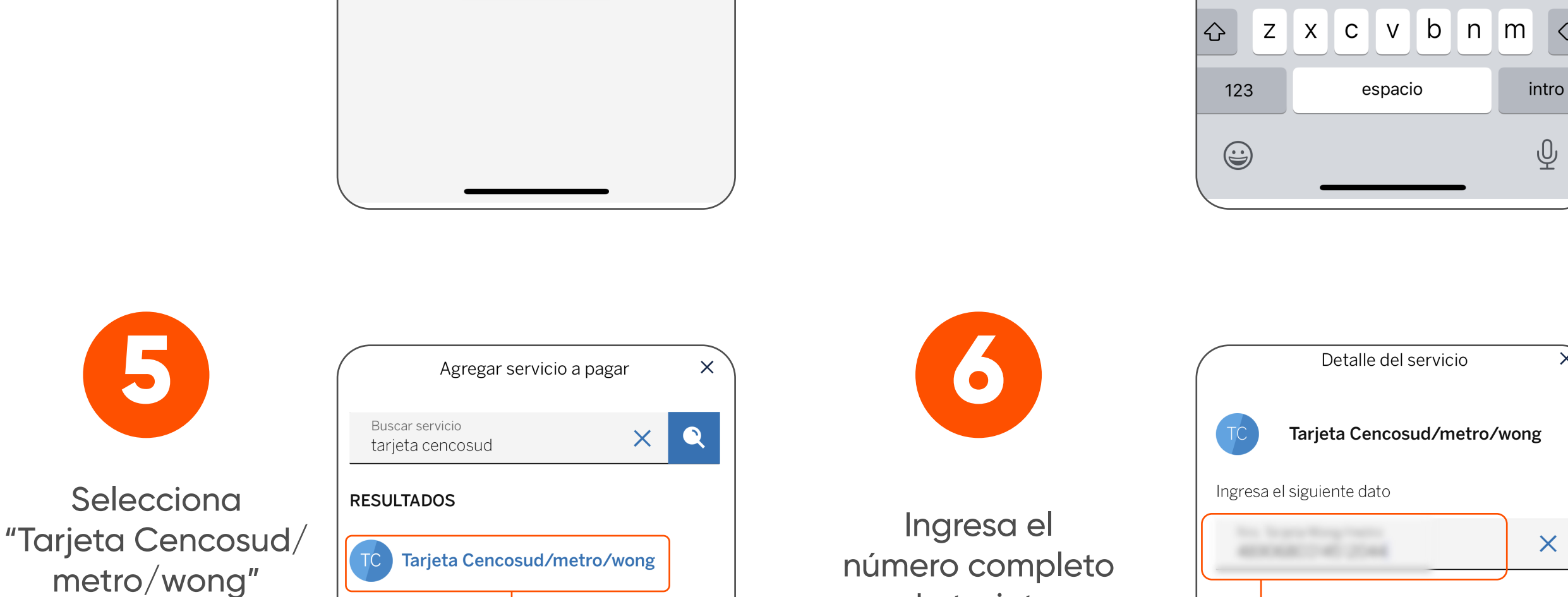

de tarjeta

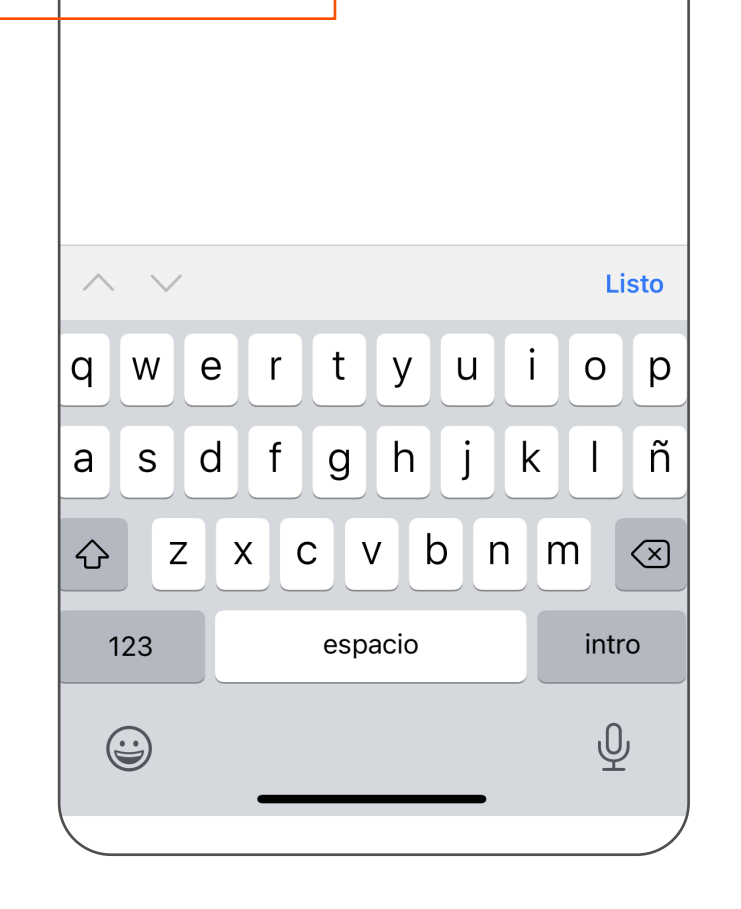

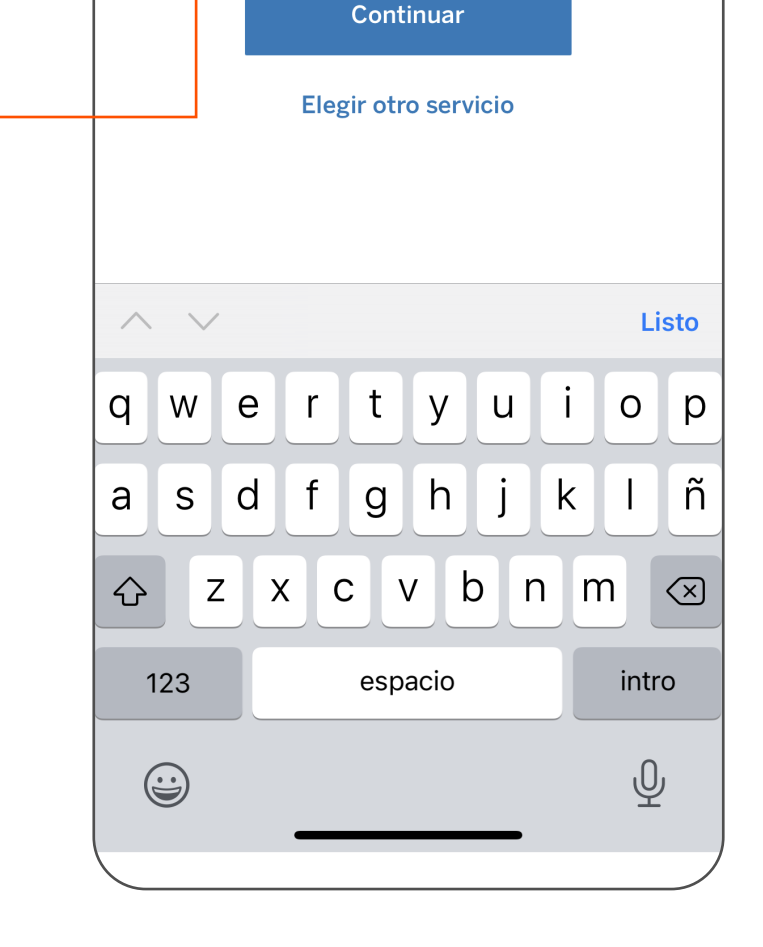

 $\langle \times \rangle$ 

X

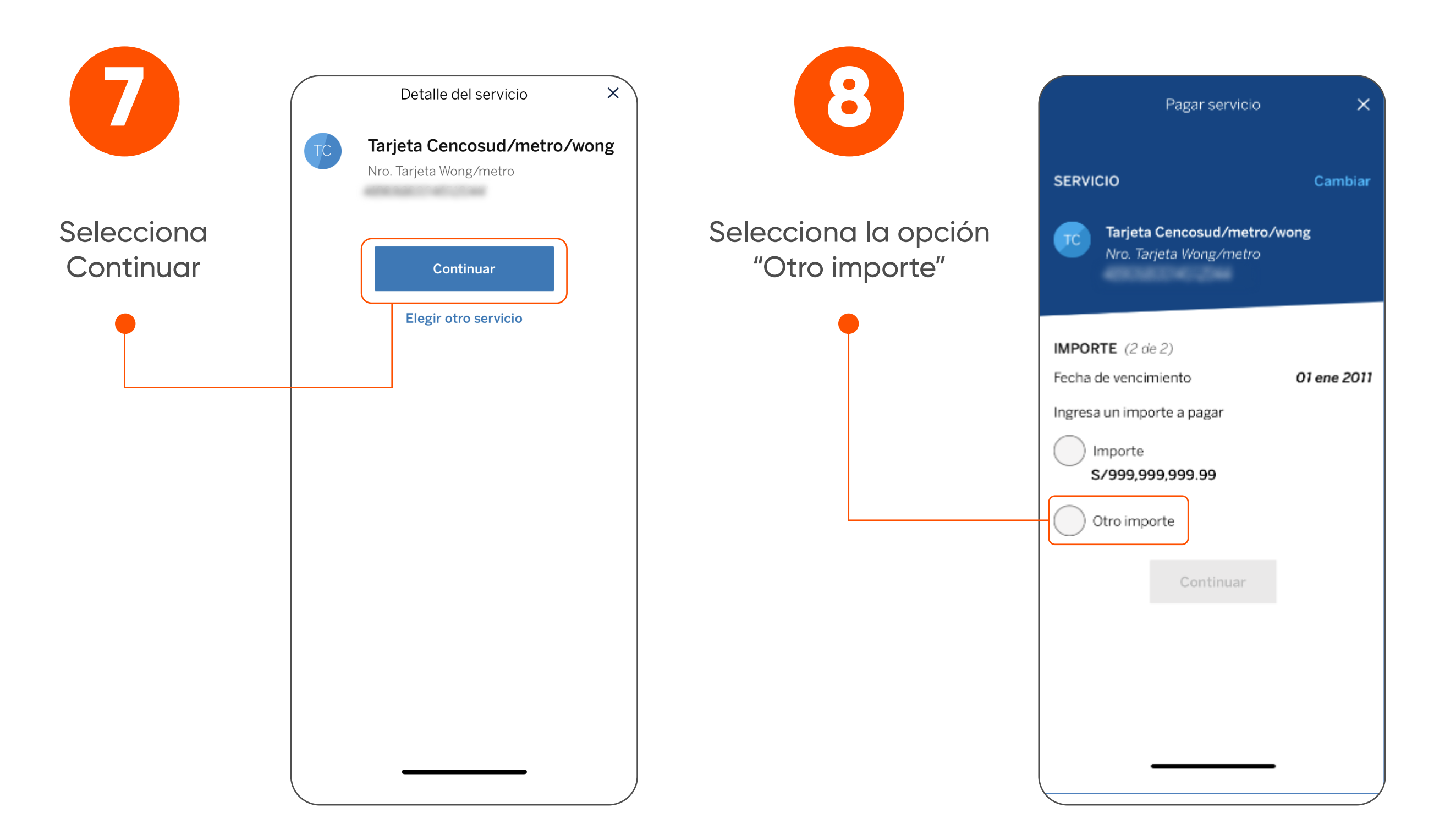

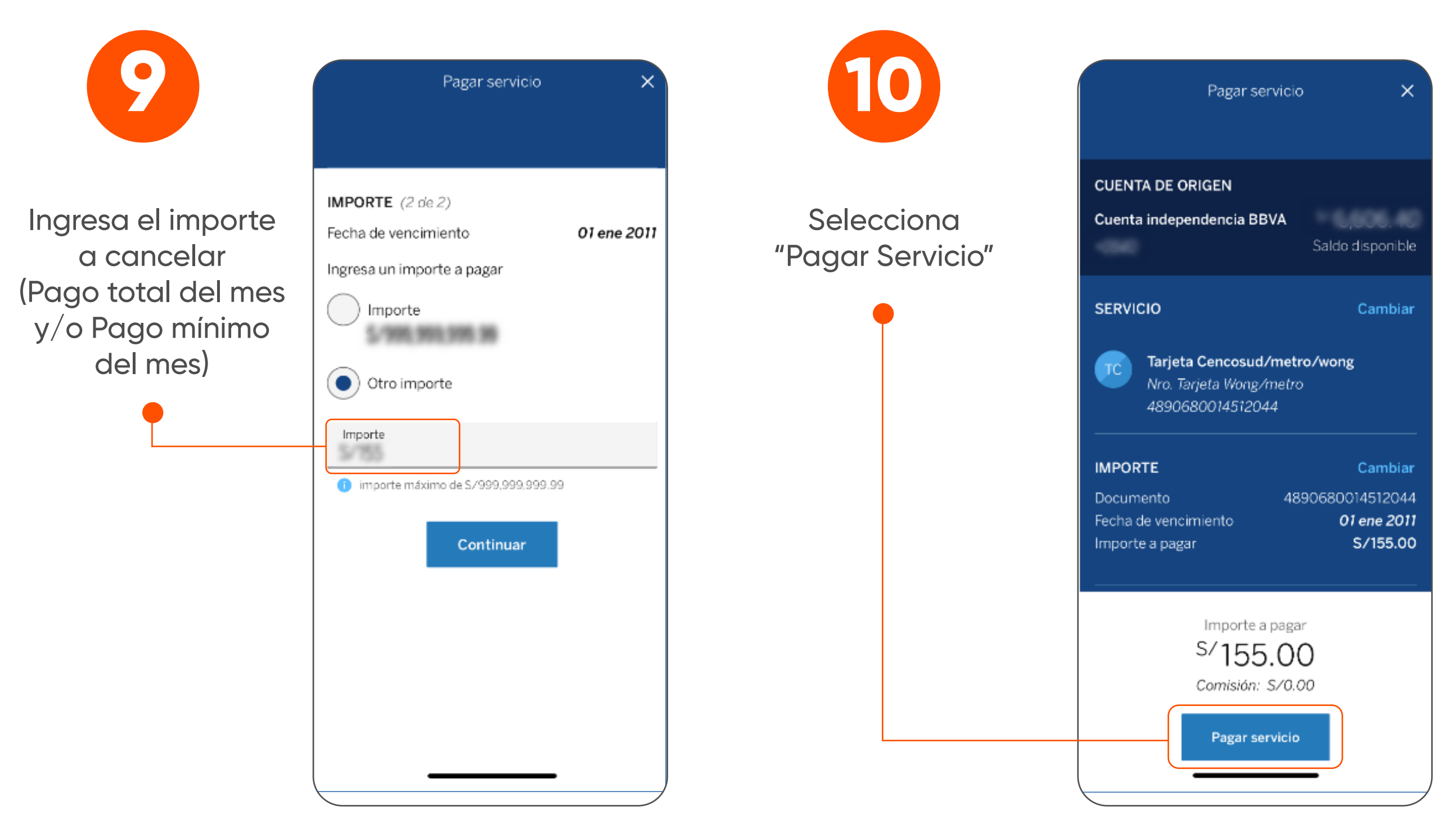

Para pagos a través de otras instituciones aplica comisión según tarifario vigente, mayor información en www.tarjetacencosud.pe

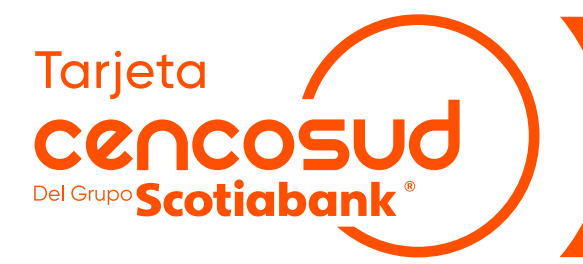

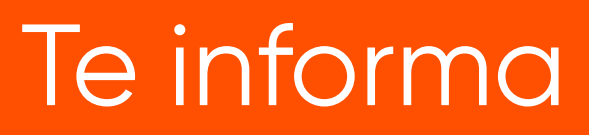

## Pasos para el pago de tu **Tarjeta Cencosud** desde el **App del BBVA en Android**

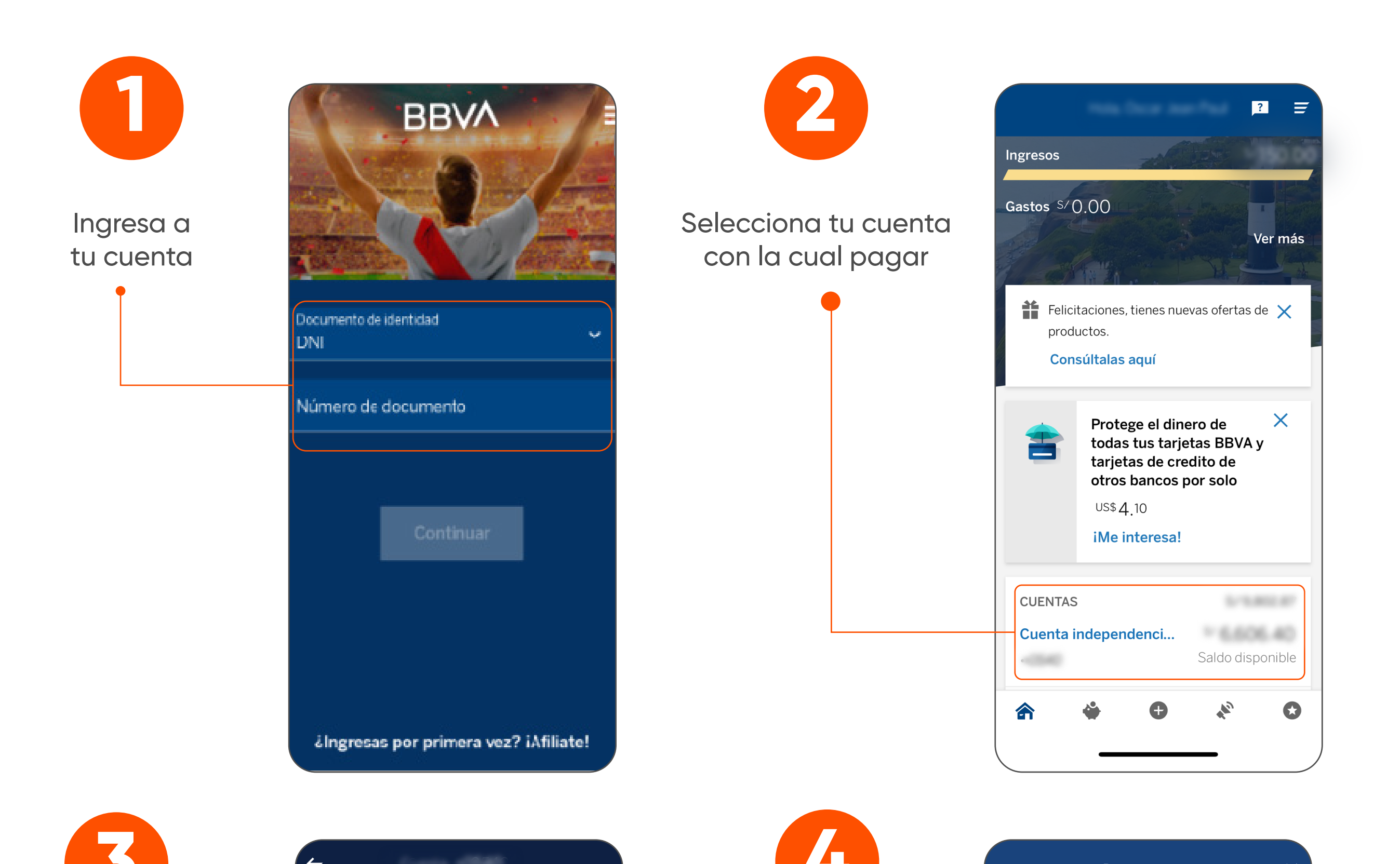

|                                 | ←                                              |                                                 | Pagar servicio X                                                          |
|---------------------------------|------------------------------------------------|-------------------------------------------------|---------------------------------------------------------------------------|
| Selecciona<br>"Pagar servicios" | Cuenta independencia BBVA<br>Detalle de cuenta | Agregar<br>servicio a pagar                     | SERVICIO (1 de 2)                                                         |
|                                 | Transferir Pagar<br>servicio Enviar a Ver más  |                                                 | IMPORTE (2 de 2)<br>Introduce un importe a pagar<br>Importe<br>Continuar  |
| 6                               | 27 febrero 2022<br>Agregar servicio a pagar X  | 6                                               | Agregar servicio a pagar X                                                |
| Escribe<br>"Tarjeta Cencosud"   | Buscar servicio                                | Selecciona<br>"Tarjeta Cencosud/<br>metro/wong" | tarjeta cencosud     RESULTADOS     TC     Tarjeta Cencosud/metro/wong    |
|                                 | qwertyuiop<br>asdfghjklñ                       |                                                 | Q w e r t y u i o p         a s d f g h j k l ñ         公 z x c v b n m < |

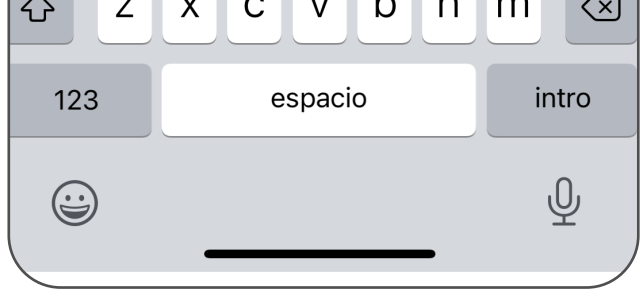

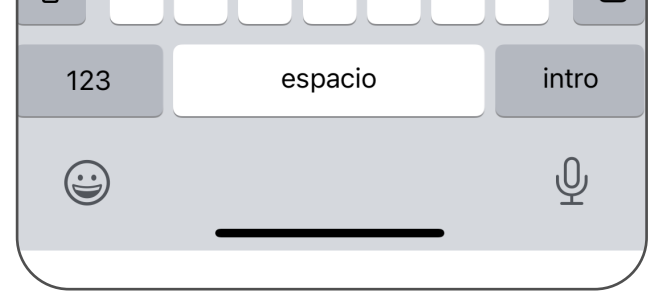

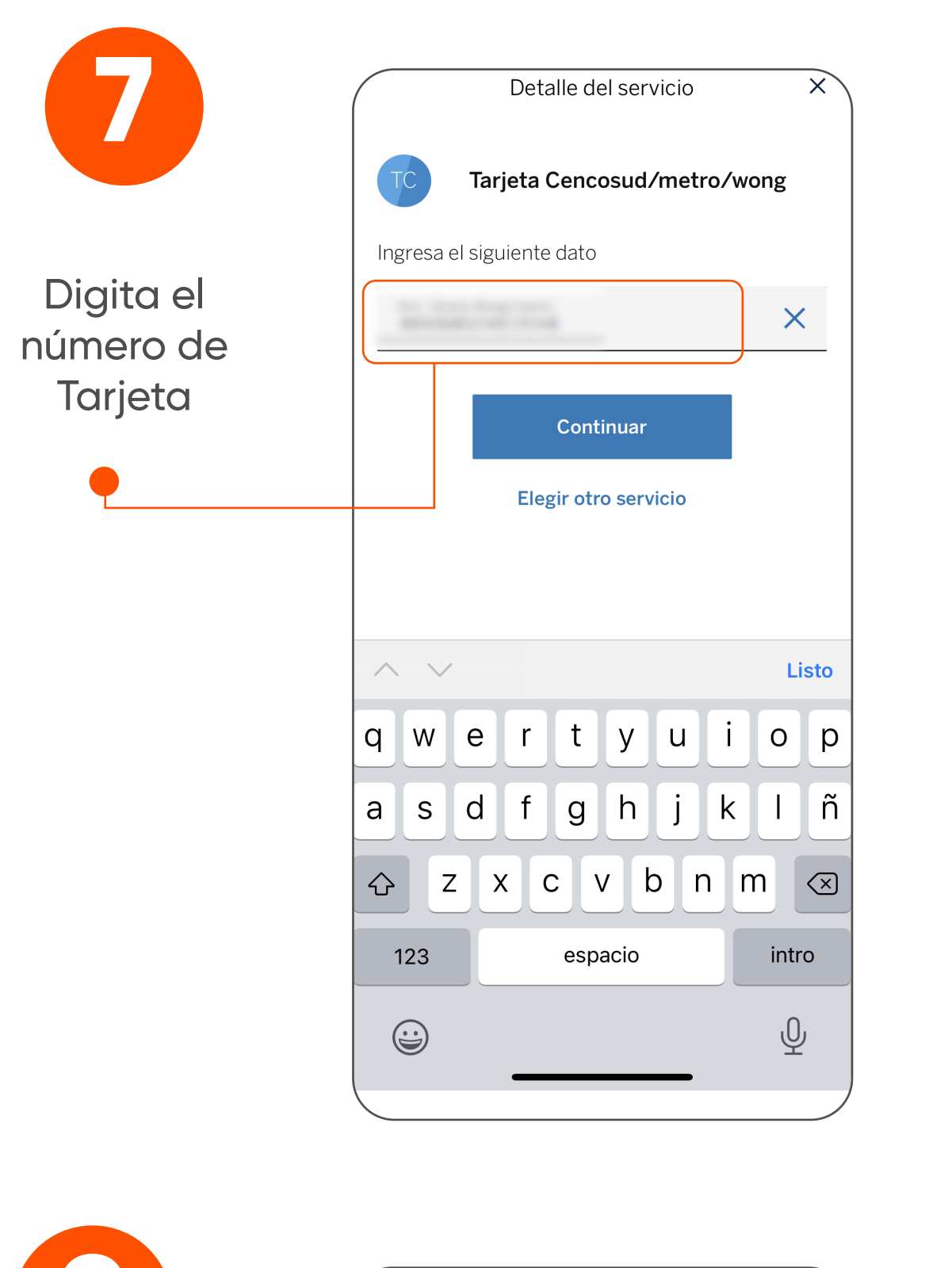

Pagar servicio

Tarjeta Cencosud/metro/wong

Nro. Tarjeta Wong/metro

SERVICIO

IMPORTE (2 de 2)

TC

Selecciona la opción

"Otro importe"

×

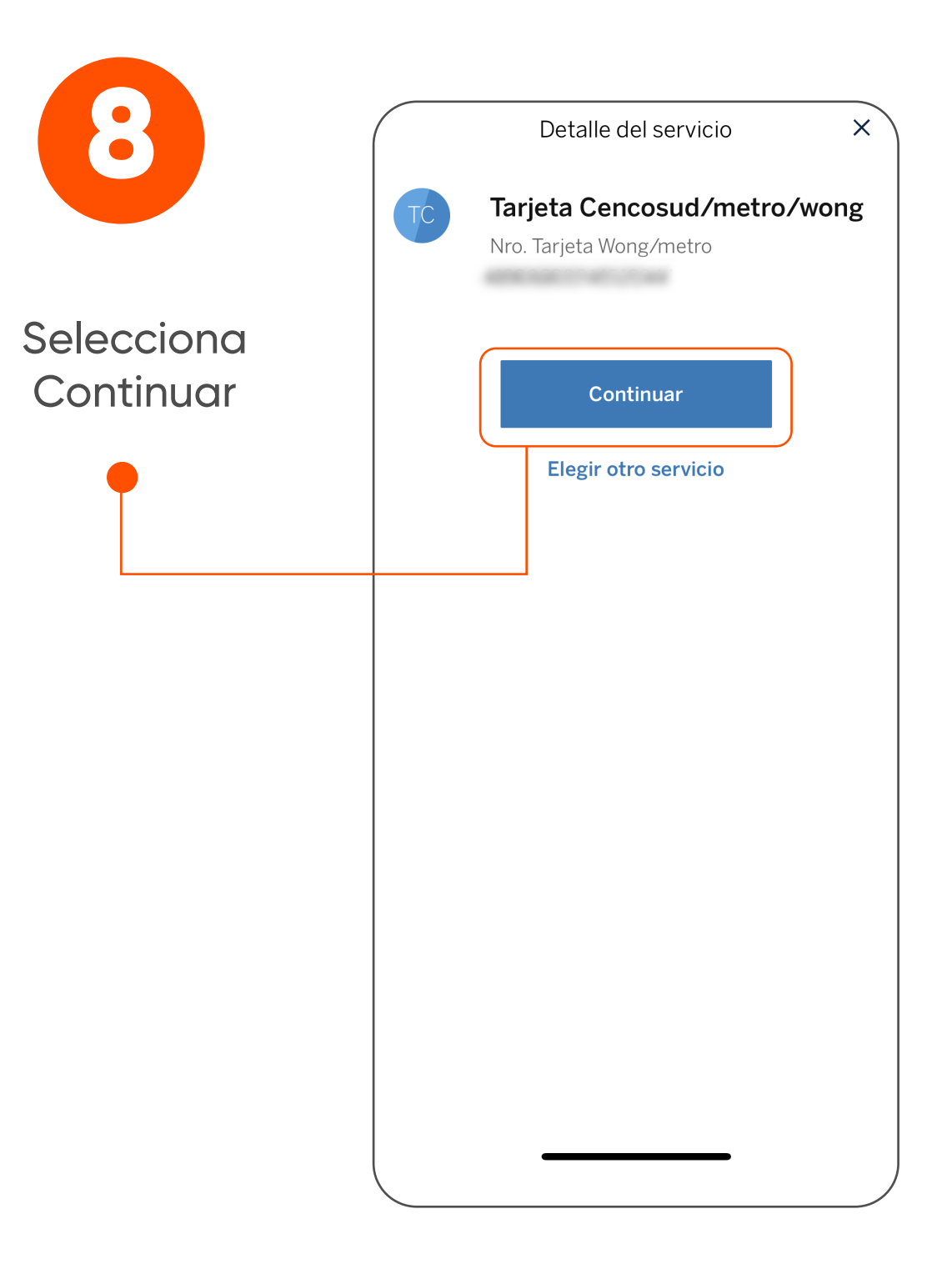

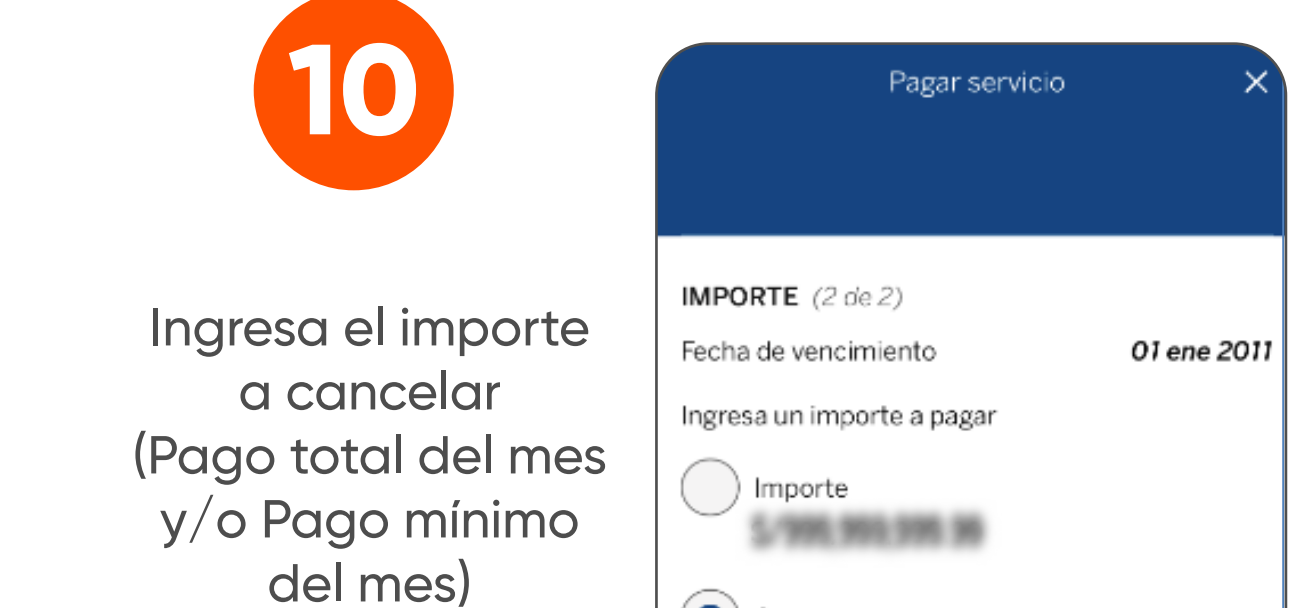

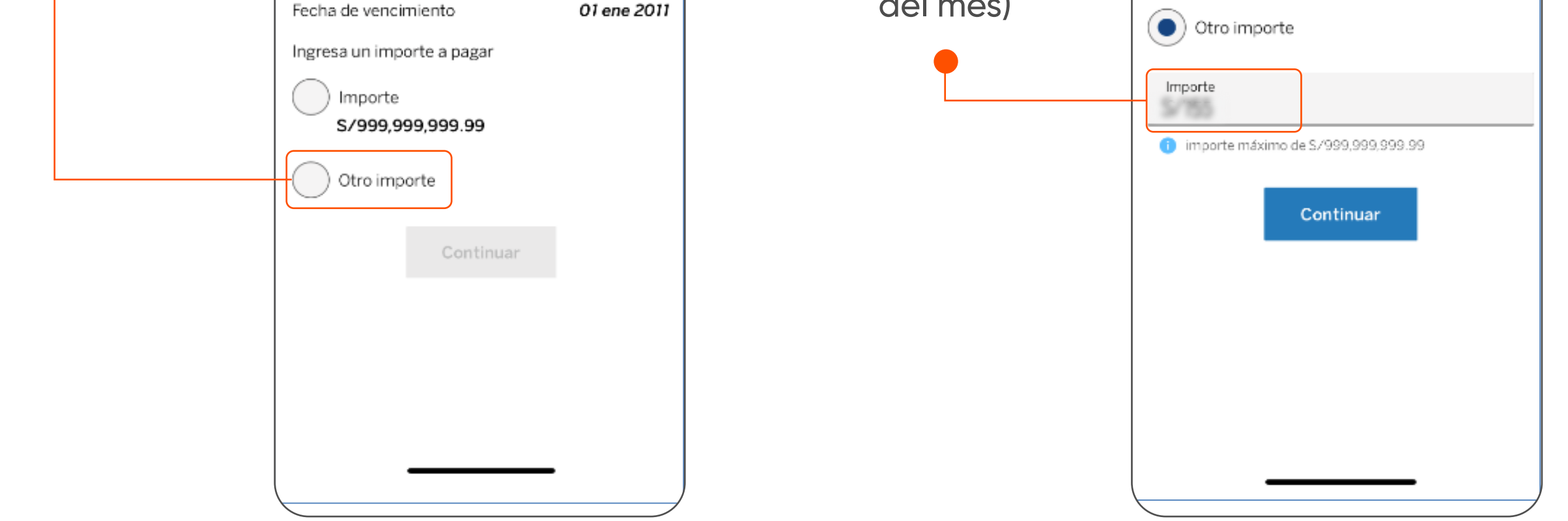

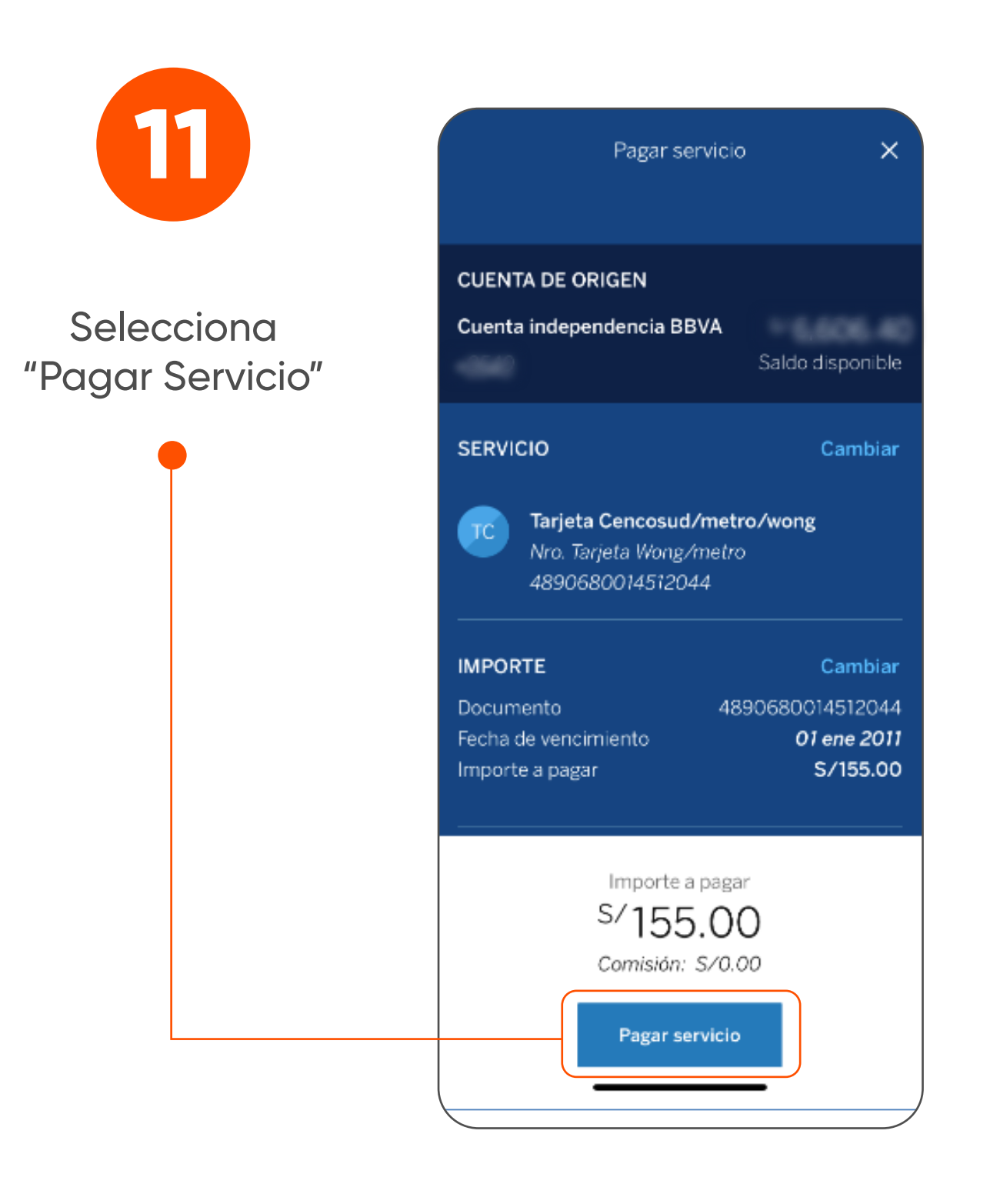